# **NOVA** 49"

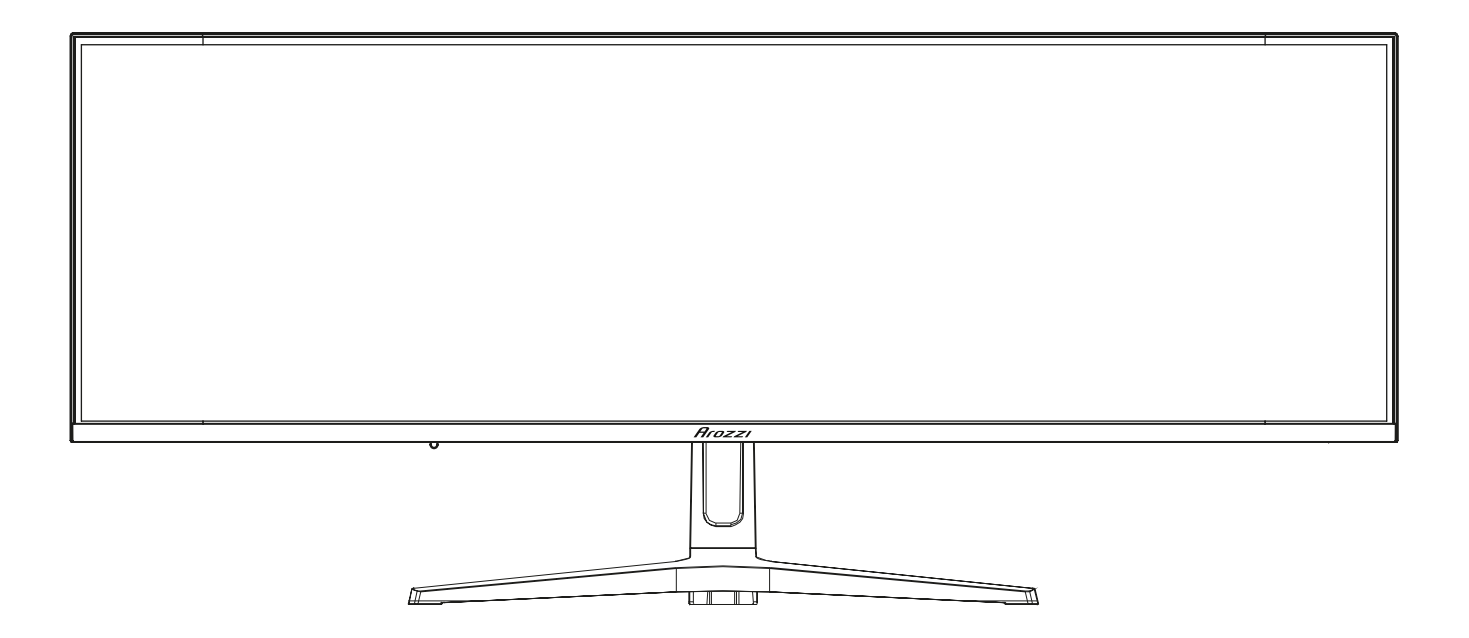

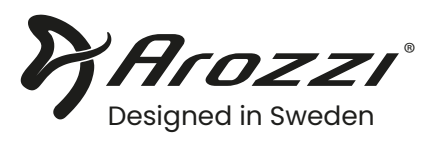

# WARNINGS

#### POWER

- Only use the power unit provided to power the device.
- Check mains rating before plugging the power unit in.
- Do not pull on the cable to unplug the device.
- Turn Off the device before unplugging.

#### **SAFETY PRECAUTIONS**

- Keep the device away from rain and humidity to prevent risk of fire and electrocution.
- Do not introduce material (solid or liquid) inside. If this should accidentally occur, disconnect the device from power and have it inspected by qualified personnel.
- Keep the device away from children, to prevent accidental damage.
- Do not touch the device with wet hands to prevent electrical shock or mechanical damage.
- Do not use the device if it should fall or the external casing is damaged. Risk of electrocution if the device is used in such conditions.
- It is advisable to disconnect the device from power if the monitor is not used for a certain time.
- Never open the device. In all cases, contact Arozzi for repairs.

### **INSTALLATION PRECAUTIONS**

- To prevent the device from overheating, arrange it in a position that allows the flow of air to enter through the slots in the casing.
- Do not install near sources of heat, such as radiators or hot air ducts.
- Slots and openings in the cabinet are provided for ventilation. These openings must not be blocked or covered: risk of fire, electrocution and mechanical failure.
- Keep away from direct sunlight.
- Do not use the device in presence of smoke, vapor, humidity, dust or intense vibrations.
- Do not install this device on an unstable surface, such as a wobbly or slanted table. The device could fall causing injury or mechanical failures.
- Do not install the device in a place where it could be exposed to humidity or water.
- Do not direct a jet of water onto the device: risk of fire, electrocution or mechanical failure.
- Stop using the device if water or other material should penetrate inside: risk of fire and electrocution.
- Do not place heavy or heat-generating objects on top of the device: this could damage the casing and/ or increase internal temperature causing faults.
- Keep magnets and magnetized objects away from the device to prevent faults.
- Wait for a while before operating a device after transporting it from a cold place to a warm place and vice versa. Wait on average for about three hours: this will allow the device to adapt to the new ambient (temperature, humidity, etc.).

The monitor is provided with a metal base and rubber feet. It can be positioned on a horizontal surface, such as a desk or a table. Make sure that the device is fastened firmly and that it is not resting on unstable supports or surfaces. Dropping could cause severe injury and damage the device.

Remember to adjust the brightness and contrast to obtain a perfect image.

## **CLEANING THE DEVICE**

Use a dry cloth to remove dust and dirt. Dip the cloth in neutral detergent if dirt cannot be eliminated with a dry cloth alone. Do not use volatile liquids (such as petrol, alcohol, solvents, etc.) or chemically treated clothes to clean the device to prevent deformation, deterioration or scratches to the paint finish.

#### **PRIVACY AND COPYRIGHT**

This monitor is a device for Gaming, Content creation or Media consumption. Recording of images is subject to the laws in force in your country. Recording of images protected by copyright is forbidden.

Product users shall be responsible for checking and respecting all local rules and regulations concerning monitoring and recording video signals. The manufacturer SHALL NOT BE LIABLE for use of this product not in compliance with the laws in force.

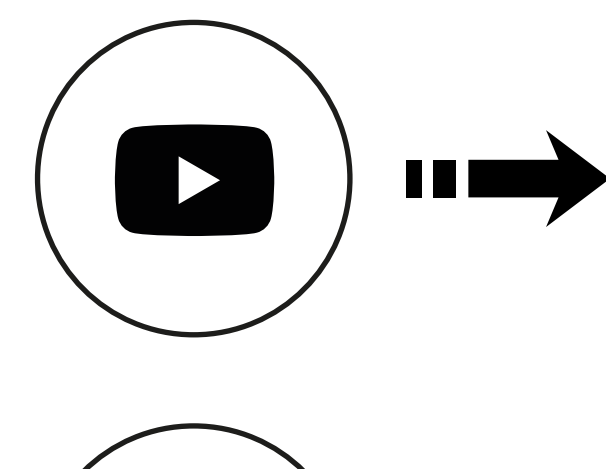

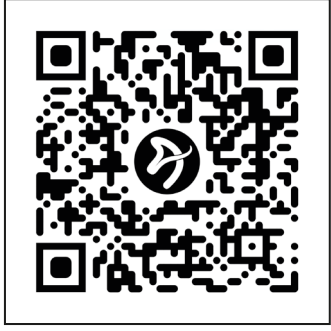

youtube.com/@ArozziSupport

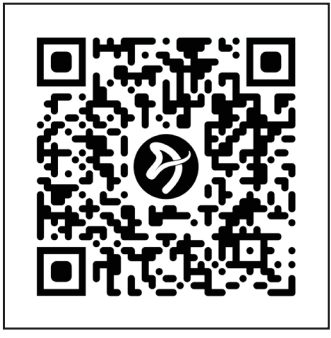

EU: arozzi.se/support/ US: arozzi.com/support/ Elsewhere: arozzi.se/support/

# **PACKING LIST**

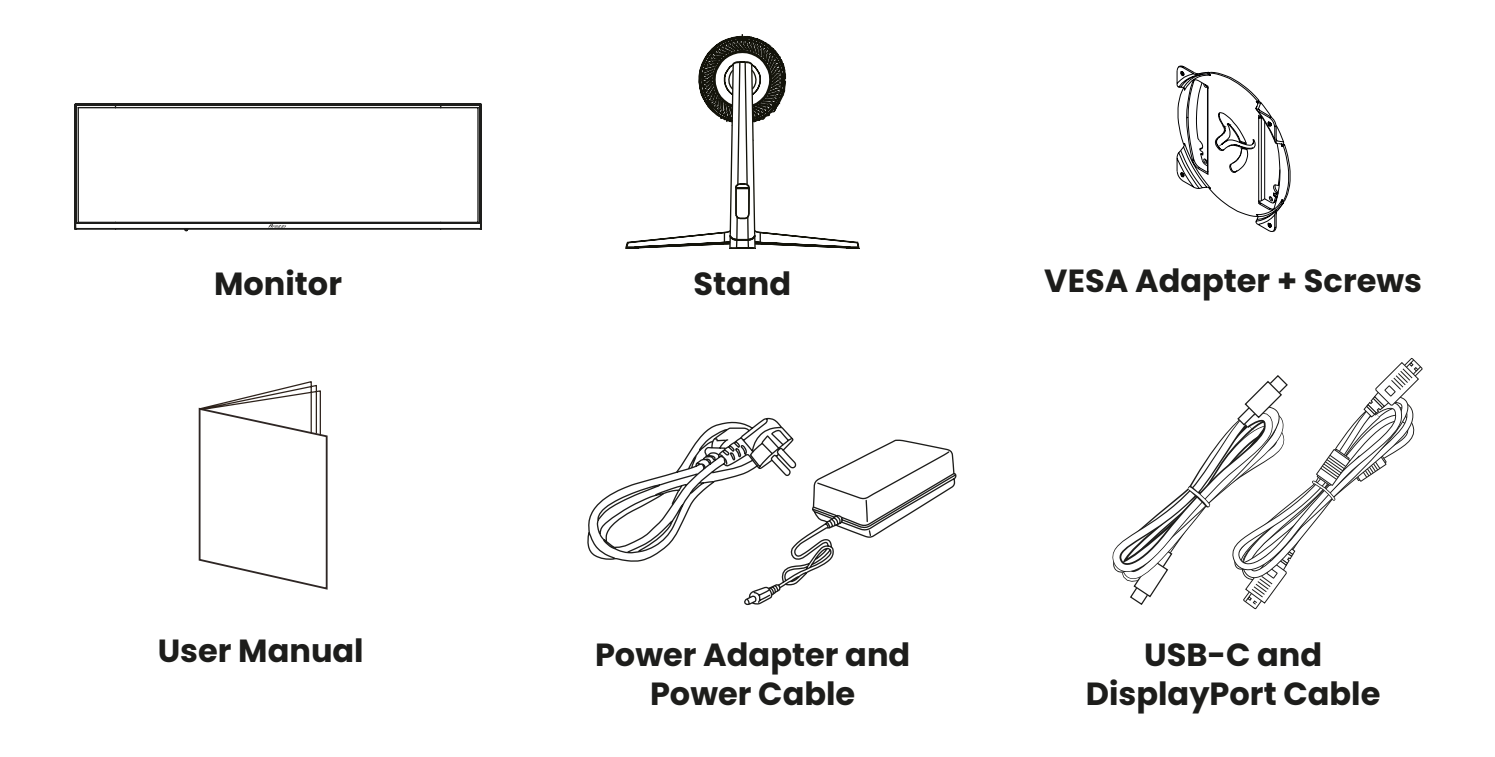

# **MONITOR INPUTS**

| 0 2 3                                           | 4             | 5            | 6           | 7       | 8       | 9           |    |
|-------------------------------------------------|---------------|--------------|-------------|---------|---------|-------------|----|
|                                                 | Power (DC 24  | V, 5A )      |             |         |         |             |    |
|                                                 | HDMI2 (Suppo  | ort DQHD 16  | 5Hz, HDR,   | Adapt   | iveSyn  | c, OD, MPRT | .) |
|                                                 | HDMI1 (Suppo  | rt DQHD 165  | 5Hz, HDR, / | Adapti  | veSync  | , OD, MPRT) | )  |
| 4                                               | DP (Support D | QHD 165Hz    | , HDR, Ado  | aptiveS | Sync, O | D, MPRT)    |    |
| Warning: Always use the appropriate power cord. | USB-C (Suppo  | ort DQHD 12  | OHz, HDR,   | Adapt   | iveSyn  | c, OD, MPRT | ,  |
|                                                 | 65W Power De  | elivery, USB | awake) (    | USB 3.( | )       |             |    |
|                                                 | USB-B (Data + | + USB awak   | e) (USB 2   | .0)     |         |             |    |
|                                                 | USB-A (Data - | + Periphero  | ıls) (USB 2 | .0)     |         |             |    |
| e                                               | USB-A (Data - | + Periphero  | ıls) (USB 2 | .0)     |         |             |    |
|                                                 | Audio Out     |              |             |         |         |             |    |

# **ASSEMBLY WITH STAND**

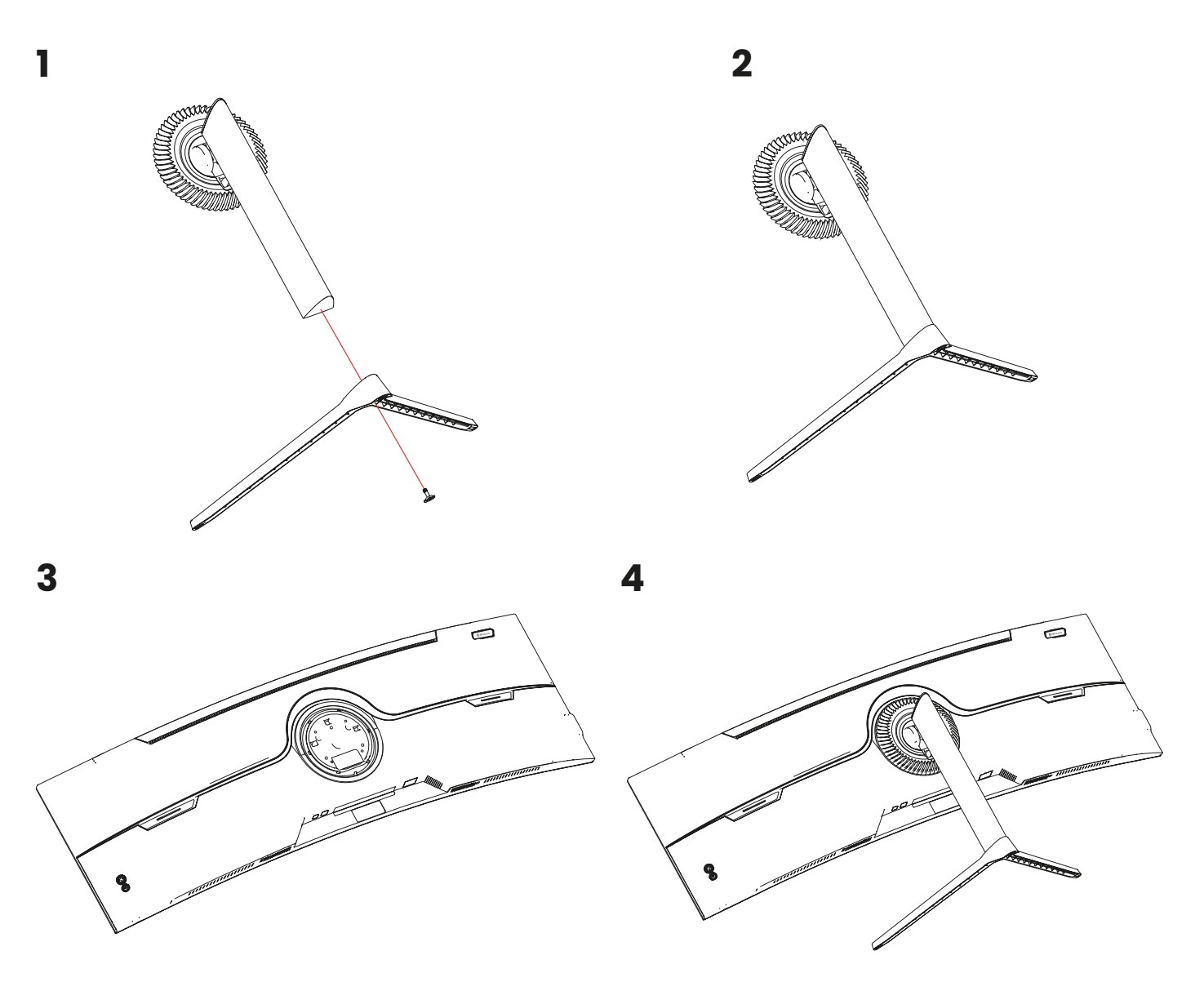

Keep the monitor on a protective surface until it's been fully assembled.

# **ASSEMBLY WITH VESA ADAPTER**

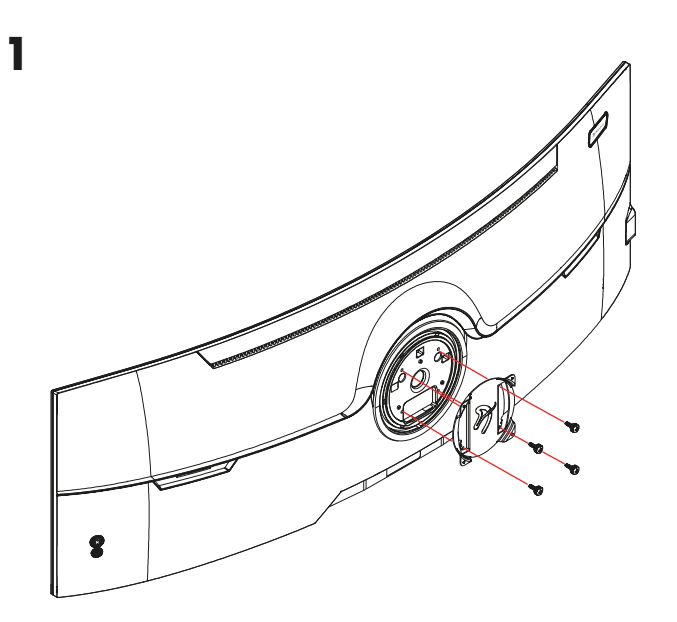

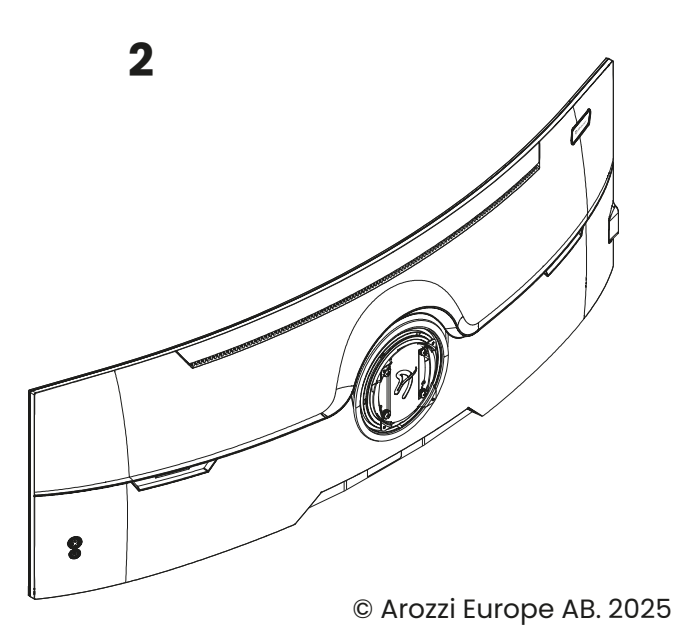

# **CONTROL PANEL**

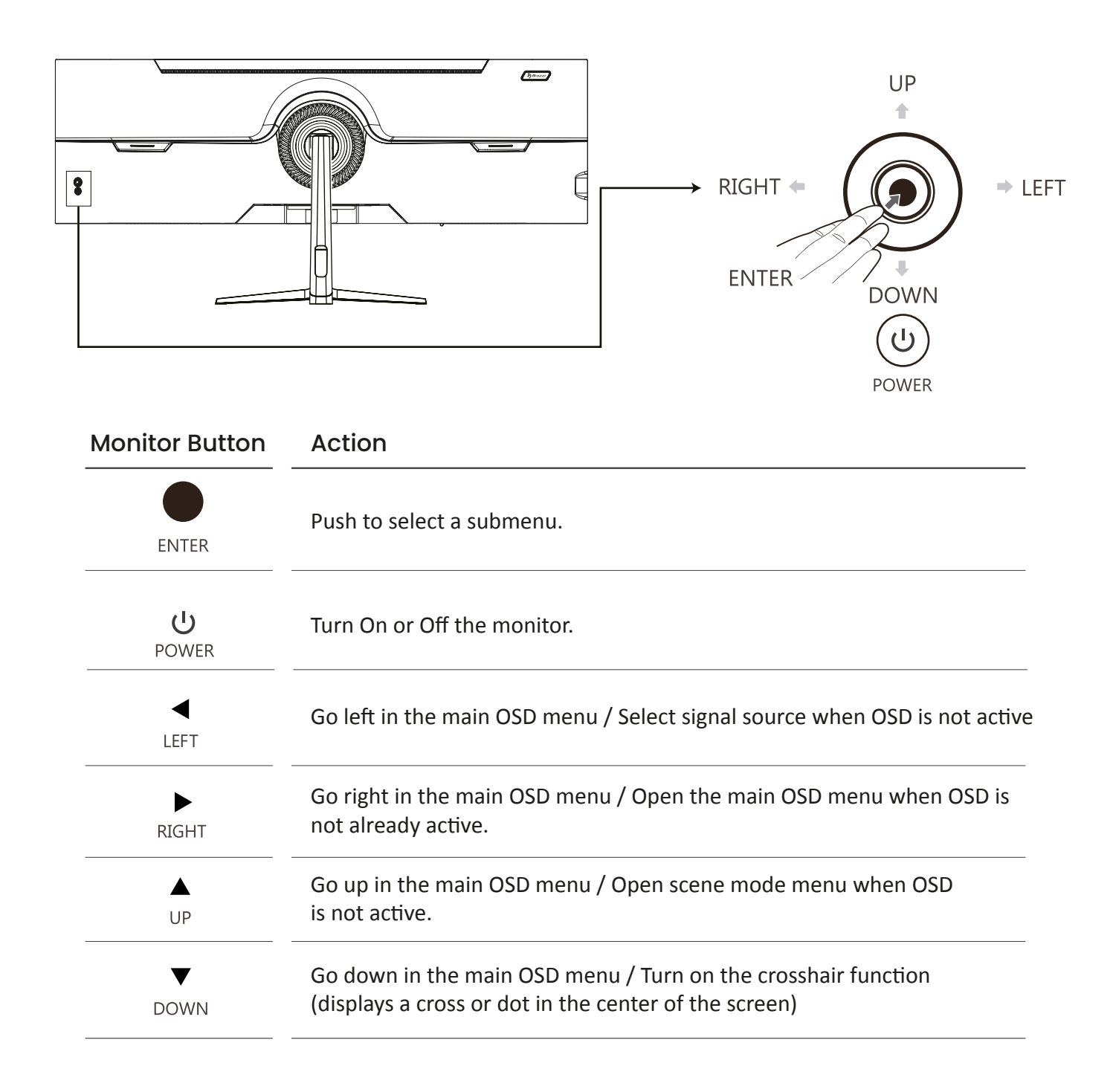

# **INITIAL SETUP**

- Connect the monitor to a power outlet. Check mains rating before plugging the power unit in.
- Press the POWER button on the monitor to turn it on (It will glow blue).
- Connect the relevant image signal cable to the corresponding input on the monitor. The source will be automatically detected.
- To change between inputs, push the joystick on the back of the monitor to the left. Push up or down to choose the input source between USB-C, DP, HDMI1 and HDMI2.
- If the monitor cannot find a signal on the chosen input, it will auto-select the input where a signal is present.

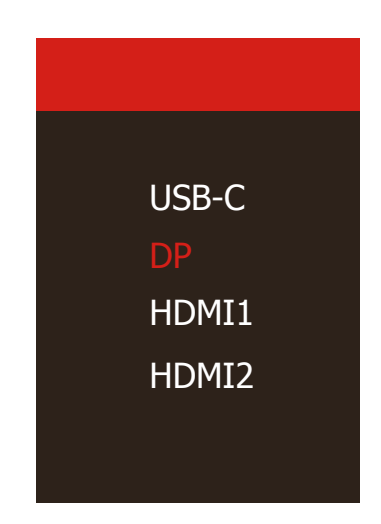

# **OSD MENU**

#### **Input Source**

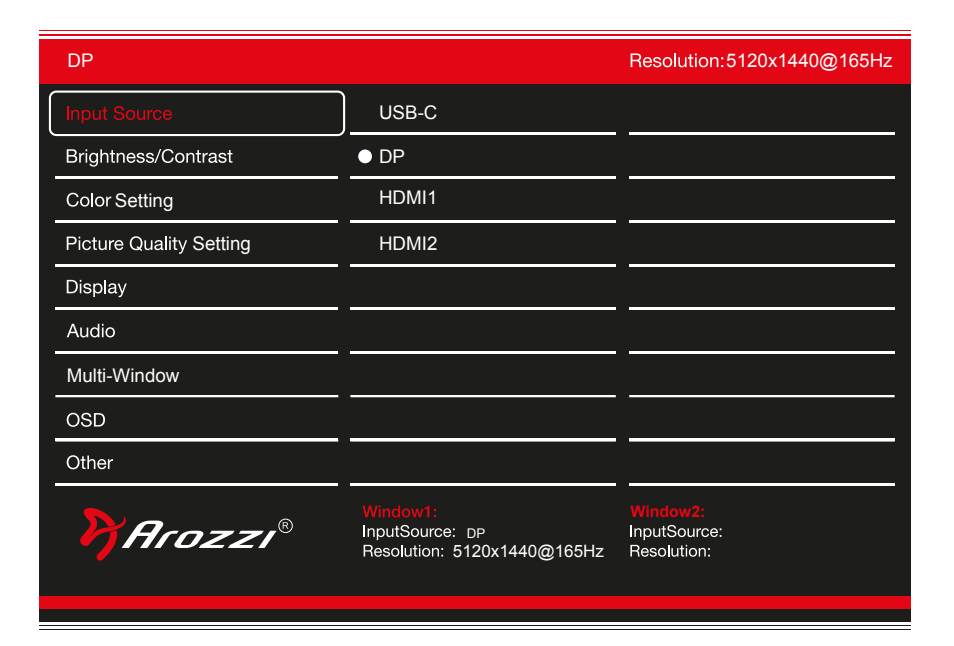

Switch the signal input to USB-C/DP/HDMI1/HDMI2. No signal results in auto-select.

## Brightness / Contrast

| DP                      |                                                            | Resolution:5120x1440@165Hz                     |
|-------------------------|------------------------------------------------------------|------------------------------------------------|
| Input Source            | Brightness                                                 | 80                                             |
| Brightness/Contrast     | Contrast                                                   | 50                                             |
| Color Setting           | DCR                                                        | Off                                            |
| Picture Quality Setting |                                                            |                                                |
| Display                 |                                                            |                                                |
| Audio                   |                                                            |                                                |
| Multi-Window            |                                                            |                                                |
| OSD                     |                                                            |                                                |
| Other                   |                                                            |                                                |
| PArozzi®                | Window1:<br>InputSource: DP<br>Resolution: 5120x1440@165Hz | <i>Window2:</i><br>InputSource:<br>Resolution: |

Brightness ...... Change the display Brightness value from 0 to 100.

- **Contrast** Adjust the display Contrast value from 0 to 100.

## **Color Settings**

| DP                      |                                                            | Resolution:5120x1440@165Hz              |
|-------------------------|------------------------------------------------------------|-----------------------------------------|
| Input Source            | Gamma                                                      | 2.2                                     |
| Brightness/Contrast     | Picture Mode                                               | Standard                                |
| Color Setting           | Color Temperature                                          | Normal                                  |
| Picture Quality Setting | Hue                                                        | 50                                      |
| Display                 | Saturation                                                 | 50                                      |
| Audio                   | Low Blue Light                                             | 0                                       |
| Multi-Window            |                                                            |                                         |
| OSD                     |                                                            |                                         |
| Other                   |                                                            |                                         |
| Pf Arozzi®              | Window1:<br>InputSource: DP<br>Resolution: 5120x1440@165Hz | Window2:<br>InputSource:<br>Resolution: |

| Gamma             | Change the display Gamma value to: 1.8, 2.0, 2.2, 2.4, 2.6.         |
|-------------------|---------------------------------------------------------------------|
| Picture Mode      | Change the Picture Mode to: Standard, Photo, Movie, Game, FPS, RTS. |
| Color Temperature | Change the Color Temperature to: Normal, Warm, Cool, User.          |
| Hue               | Change the display Hue value from 0 to 100.                         |
| Saturation        | Change the display Saturation value from 0 to 100.                  |
| Low Blue Light    | Change the display Low Blue Light value from 0 to 100.              |

## **Picture Quality Settings**

| DP                      |                                                            | Resolution:5120x1440@165Hz              |
|-------------------------|------------------------------------------------------------|-----------------------------------------|
| Input Source            | Sharpness                                                  | 50                                      |
| Brightness/Contrast     | Response Time                                              | Off                                     |
| Color Setting           |                                                            |                                         |
| Picture Quality Setting |                                                            |                                         |
| Display                 |                                                            |                                         |
| Audio                   |                                                            |                                         |
| Multi-Window            |                                                            |                                         |
| OSD                     |                                                            |                                         |
| Other                   |                                                            |                                         |
| Prozzi®                 | Window1:<br>InputSource: pp<br>Resolution: 5120x1440@165Hz | Window2:<br>InputSource:<br>Resolution: |

SharpnessChange the display Sharpness value from 0 to 100.Response TimeSelect the Response Time value to Low, Middle, High or turn it Off.

## **Display Settings**

| DP                      |                                                            | Resolution:5120x1440@165Hz              |
|-------------------------|------------------------------------------------------------|-----------------------------------------|
| Input Source            | Aspect Ratio                                               | Wide Screen                             |
| Brightness/Contrast     |                                                            |                                         |
| Color Setting           |                                                            |                                         |
| Picture Quality Setting |                                                            |                                         |
| Display                 |                                                            |                                         |
| Audio                   |                                                            |                                         |
| Multi-Window            |                                                            |                                         |
| OSD                     |                                                            |                                         |
| Other                   |                                                            |                                         |
| PArozzi®                | Window1:<br>InputSource: pp<br>Resolution: 5120x1440@165Hz | Window2:<br>InputSource:<br>Resolution: |

Aspect Ratio ............ Change the image Aspect Ratio to Wide Screen, Auto, 4:3, or 1:1.

## **Audio Settings**

| DP                      |                                                            | Resolution:5120x1440@165Hz              |
|-------------------------|------------------------------------------------------------|-----------------------------------------|
| Input Source            | Mute                                                       | Off                                     |
| Brightness/Contrast     | Volume                                                     | 50                                      |
| Color Setting           | Audio Source                                               | Auto Source                             |
| Picture Quality Setting |                                                            |                                         |
| Display                 |                                                            |                                         |
| Audio                   |                                                            |                                         |
| Multi-Window            |                                                            |                                         |
| OSD                     |                                                            |                                         |
| Other                   |                                                            |                                         |
| PArozzi®                | Window1:<br>InputSource: pp<br>Resolution: 5120x1440@165Hz | Window2:<br>InputSource:<br>Resolution: |

Mute Turn On or Off to mute the audio source.

**Volume** Change the audio source volume from 0 to 100.

Audio Source Change audio input between USB-C / DP / HDMI1 / HDMI2 when using PIP. No selection results in AutoSource.

#### **Multi Window Settings**

| DP                      |                                                            | Resolution:5120x1440@165Hz                     |
|-------------------------|------------------------------------------------------------|------------------------------------------------|
| Input Source            | Multi-Window                                               | Off                                            |
| Brightness/Contrast     | Sub Win2 Input                                             | DP                                             |
| Color Setting           | PIP Size                                                   | Medium                                         |
| Picture Quality Setting | PIP PositionT                                              | opRight                                        |
| Display                 | Swap                                                       |                                                |
| Audio                   |                                                            |                                                |
| Multi-Window            |                                                            |                                                |
| OSD                     |                                                            |                                                |
| Other                   |                                                            |                                                |
| P Arozzi®               | Window1:<br>InputSource: DP<br>Resolution: 5120x1440@165Hz | <i>Window2:</i><br>InputSource:<br>Resolution: |

Multi-WindowSelect which multi-window type to use:<br/>Off<br/>PIP (Picture in picture: small window in the corner showing a secondary input)<br/>PBP (Picture By Picture, half the screen will be used for each input).Sub Win2 InputSelect the PIP input source (USB-C / DP / HDMI1 / HDMI2).PIP SizeSet the PIP Size to Small / Medium / Large.PIP PositionSet PIP Position to Top Right / Top Left / Bottom Left / Bottom Right / Mid.SwapSwitch the two input source positions.

## **OSD Settings**

| DP                      |                                                            | Resolution:5120x1440@165Hz              |
|-------------------------|------------------------------------------------------------|-----------------------------------------|
| Input Source            | Language                                                   | English                                 |
| Brightness/Contrast     | OSD H-Position                                             | 50                                      |
| Color Setting           | OSD V-Position                                             | 50                                      |
| Picture Quality Setting | OSD Transparency                                           | 20                                      |
| Display                 | OSD Timer Out                                              | 20                                      |
| Audio                   | OSD Rotation                                               | Normal                                  |
| Multi-Window            |                                                            |                                         |
| OSD                     |                                                            |                                         |
| Other                   |                                                            |                                         |
| PArozzi®                | Window1:<br>InputSource: pp<br>Resolution: 5120x1440@165Hz | Window2:<br>InputSource:<br>Resolution: |
|                         |                                                            |                                         |

| Language         | Change the OSD Menu display language.                             |
|------------------|-------------------------------------------------------------------|
| OSD H-Position   | Change the horizontal position of the OSD Menu.                   |
| OSD V-Position   | Change the vertical position of the OSD Menu.                     |
| OSD Transparency | Change the transparency value of the OSD Menu from 0 to 100.      |
| OSD Time Out     | Change how long the OSD Menu is on before it automatically exits. |
| OSD Rotation     | Rotate the OSD Menu.                                              |

## **Other Settings**

| DP                      |                                                            | Resolution:5120x 1440@165Hz             |
|-------------------------|------------------------------------------------------------|-----------------------------------------|
| Input Source            | FreeSync(Adaptive Sync)                                    | Off                                     |
| Brightness/Contrast     | HDR                                                        | Off                                     |
| Color Setting           | MPRT                                                       | Off                                     |
| Picture Quality Setting | KVM                                                        | USB-B                                   |
| Display                 | USB Update FW                                              |                                         |
| Audio                   | Flicker Free                                               | Off                                     |
| Multi-Window            | LightEffect                                                | Off                                     |
| OSD                     | Reset                                                      |                                         |
| Other                   |                                                            |                                         |
| PArozzi®                | Window1:<br>InputSource: pp<br>Resolution: 5120x1440@165Hz | Window2:<br>InputSource:<br>Resolution: |

| Adaptive Sync | Matches the monitor refresh rate to the graphics card framerate               |
|---------------|-------------------------------------------------------------------------------|
| HDR           | High dynamic range mode. HDR must also be enabled on the PC operating system. |
| MPRT          | Reduces motion blur.                                                          |
| KVM           | Change the image KVM to USB-B / Type-C / Auto Detect.                         |
| USB Update FW | Run firmware update                                                           |
| Flicker Free  | Reduces flickering to reduce eye strain                                       |
| Light Effect  | Turn On or Off the LED ring on the back of the monitor                        |
| Reset         | Restore the monitor to factory settings.                                      |

# **KVM FEATURE**

KVM (Keyboard Video Mouse) allows you to connect two computers to the monitor while keeping your keyboard and mouse automatically connected to the selected input source PC.

## Connections

- Connect one PC using the USB-C port
- Connect the other PC using HDMI/DP and the USB-B port
- Connect your keyboard and mouse to the USB-A ports

#### How to use

- Set KVM to Auto Detect in the OSD menu (see "Other Features" above).
- Select your secondary input source (HDMI/DP/USB-C) in the Input Source menu.
- Your keyboard and mouse will now work with the selected input source PC.

## **USB HUB**

To use the built-in USB hub, connect the PC using one of the two following methods:

- Using a USB-C cable.
- Using HDMI / DP and the USB-B port.

You can now use the USB-A ports on the monitor as a USB hub.

# **SPECIFICATIONS**

## Display

| Screen Size                         | 49″                    |
|-------------------------------------|------------------------|
| Panel Type                          | VA                     |
| Curvature                           | R1500                  |
| Backlight Type                      | LED                    |
| Aspect Ratio                        | 32:9                   |
| Brightness (Max.)                   | 350 cd/m²              |
| Contrast Ratio (Max.)               | 3000 : 1               |
| Resolution                          | 5120X1440 @ 165Hz      |
| Response Time (Max.)                | MPRT lms               |
| Color Gamut                         | 100% sRGB / 95% DCI-P3 |
| Viewing Angle (Horizontal/Vertical) | 178°/178° (CR>10)      |
| Color Support                       | 16.7 M Colors (8bit)   |

## Connections

| DP (1.4)        | x1 (DQHD @ 165Hz)                  |
|-----------------|------------------------------------|
| HDMI (2.1)      | x2 (DQHD @ 165Hz)                  |
| USB-C (3.0)     | x1 (Video and data) (DQHD @ 120Hz) |
| USB-B (2.0)     | x1 (Data input)                    |
| USB-A (2.0)     | x2 (Data output)                   |
| Audio Out 3.5mm | xl                                 |

### Power

| Power Consumption     | Max 55W   |
|-----------------------|-----------|
| Stand By Power (DPMS) | <0.5W     |
| Туре                  | DC24V, 5A |
| USB-C Power Delivery  | 65W       |

# **FEATURES**

| Tilt                    | +5° to -15°                                   |
|-------------------------|-----------------------------------------------|
| Swivel                  | +45° to -45°                                  |
| Height Adjustable Stand | 9,5 - 20,5cm / 3.74" - 8"                     |
| HDR                     | Supported                                     |
| Adaptive Sync           | Supported (From 48 - 165Hz)                   |
| RGB Light               | Multicolor fade on / off                      |
| Cabinet Color           | Black / White / Pink / Forest Green           |
| Over Drive              | Supported                                     |
| Flicker Free            | Supported                                     |
| Low Blue Light Mode     | Supported                                     |
| VESA mount              | 75x75 mm / 100x100 mm (With included adapter) |
| Speakers                | Built-in (2x3W)                               |